## SOALAN-SOALAN LAZIM (FAQ) - STARS

| BIL. | SOALAN-SOALAN LAZIM                                                              | JAWAPAN                                                                                                    |
|------|----------------------------------------------------------------------------------|----------------------------------------------------------------------------------------------------|
| 1    | Bagaimanakah sekiranya staf lupa kata<br>laluan di i-Staff Portal ?              | Sila klik i-Staff Portal di laman utama UiTM. Diikuti<br>dengan klik <b>Lupa Kata Laluan</b> .                                                                                                    |
|      |                                                                                  | INFORMASI DAN KOMUNITI STAF UITM<br>PORTAL I-STAF<br>Aspirasi Global<br>Login ID: Kata Laluan: Login @ Lupa Kata Laluan                                                                                                    |
|      |                                                                                  | Skrin seperti di bawah akan dipaparkan dan masukkan<br>nombor pekerja dan nombor kad pengenalan di ruangan<br>yang disediakan. Seterusnya, klik butang <b>Semak</b> .<br>Maklumat berhubung kata laluan akan dihantar ke emel<br>yang telah didaftarkan di dalam i_Staff Portal. |
|      |                                                                                  | Sila masukkan No Pekerja serta No Kad Pengenalan anda untuk disemak<br>NO PEKERJA :<br>NO KAD PENGENALAN :<br>( Contoh :999999-99-9999 / A999999 )<br>Semak                                                                                                    |
| 2    | Bagaimanakah hendak menukar /<br>mengemaskini kata laluan di i-Staff<br>Portal ? | Masukkan login ID dan kata laluan di ruang yang<br>disediakan dan klik butang <b>Login</b> .                                                                                                    |
|      |                                                                                  | Aspirasi Global<br>Login 10 : 077020 Kata Laluan : Login & Lupa Kata Laluan                                                                                                    |
|      |                                                                                  | Skrin seperti ini akan dipaparkan. Klik <b>Kemaskini Kata</b><br>Laluan.                                                                                                    |
|      |                                                                                  | Aspirasi Global<br>Selamat Datang ! Anda log sebagai                                                                                                    |
|      |                                                                                  | Masukkan login ID dan kata laluan sedia ada sekali lagi<br>untuk pengesahan, kemudian klik butang <b>Semak</b> .                                                                                                    |

| Sila masukl | an Login serta Kata Laluan anda sebagai pengesahan |  |
|-------------|----------------------------------------------------|--|
| LOGIN       | :                                                  |  |
| KATA LALUAN |                                                    |  |
| KATA LALUAN | : Semak                                            |  |

Masukkan kata laluan baru di ruangan **Kata Laluan\*** dan **Ulang Kata Laluan\*** dan klik butang **Hantar** untuk pengemaskinian.

| NO PEKERJA          | :                             |                     |
|---------------------|-------------------------------|---------------------|
| NO KAD PENGENALAN   | :                             |                     |
|                     | ( Contoh : 9999-99-9999 / A99 | 9999 )              |
| NAMA                |                               |                     |
| JAWATAN             |                               |                     |
| JABATAN             |                               |                     |
| EMEL                | . กรุสมพูรสสกรมกระบบสกร       |                     |
| Kata laluan *       | : •••••• (                    | Min : 6 & Maks : 10 |
| Ulang kata laluan * | :                             |                     |
| Klu kata laluan *   | : ayah                        |                     |
|                     | ( Contoh : warna )            |                     |
| Soalan (Klu) *      | : ayah                        |                     |
|                     | ( Contoh : warna kegemaran    |                     |
| Jawapan (Klu) *     | : ayah                        |                     |
|                     | ( Contoh : merah )            |                     |

Skrin seperti di bawah akan dipaparkan, kemudian klik butang **OK**.

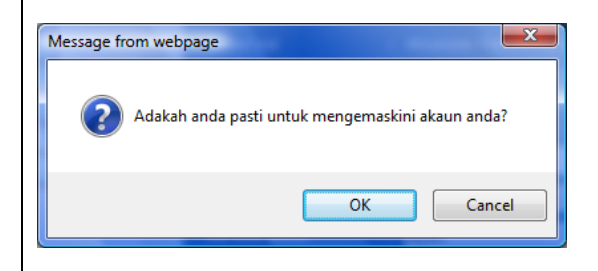

Mesej bahawa pengemaskinian kata laluan telah dilaksanakan. Klik butang **OK**.

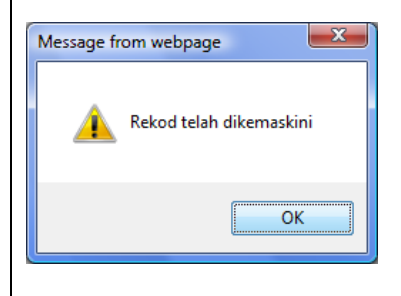